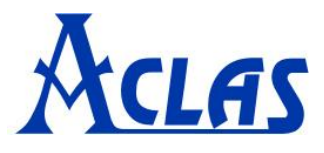

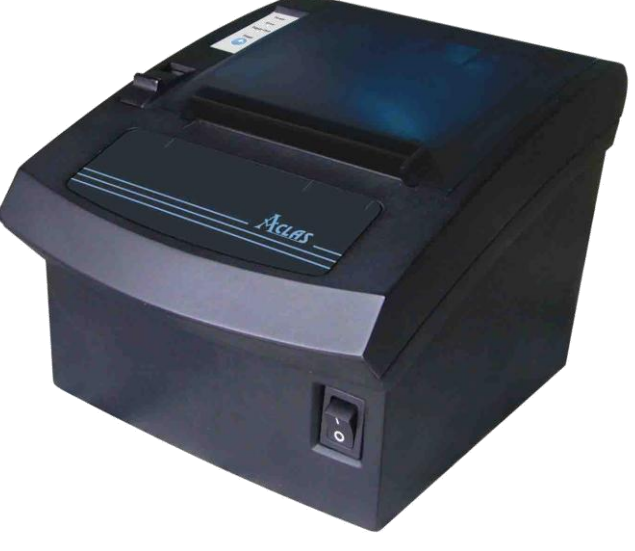

# **PP7X PRINTER USER'S MANUAL**

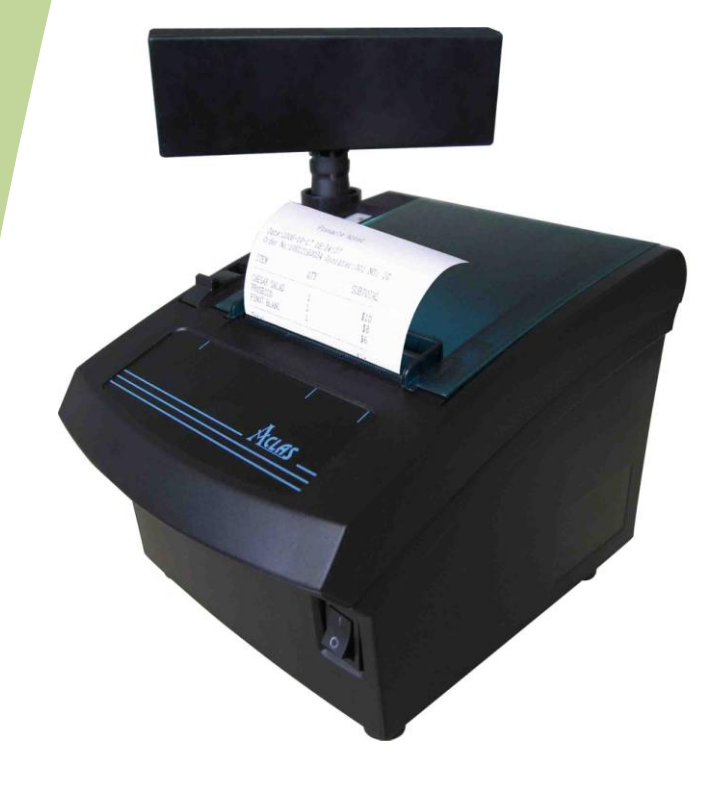

# **PINNACLE TECHNOLOGY CORP.**

Tel: +86-592-5710087 Http:// <u>www.aclas.com</u> Fax: +86-592-5710029 Email: os@aclas.com

# Safety Precautions

Before using the present appliance, please keep the following safety regulations in order to prevent any hazard or material damage.

#### 1. WARNING

- (1) Connect the printer with a reliable grounded power receptacle. Do not plug with large electronic machines in one multi-outlet, which can provoke power fluctuation or over-heating, even a fire.
- (2) Do use the only supplied adapter.
- (3) Do not keep the machine in a hot, wet or polluted place.
- (4) Do not plug in or unplug with your hands wet.
- (5) Do not pull the cable to unplug. This can damage the cable, which is the origin of a fire or a breakdown of the printer.

#### 2. CAUTIONS

- (1) Install the printer on the stable surface. If the printer falls down, it may be broken and hurt you.
- (2) If you find a strange smoke, odor or noise from the printer, unplug it at once and call your dealer.
- (3) Do not try to disassemble, repair or remodel it for yourself. Call your dealer if you need these services.
- (4) Do not let water or other foreign objects in the printer. If this happened, switch off and unplug the printer before calling your dealer.
- (5) Switch off the printer if you will not use it in a long time.
- (6) Make sure the switch is off when plug or unplug the power.
- (7) Do not use the printer when it is out of order. Switch off and unplug the printer before calling your dealer.
- (8) Keep this manual for future use.

# CONTENTS

| 1 | INTROD  | UCTION                                                   | . 1 |
|---|---------|----------------------------------------------------------|-----|
|   | 1.1     | Application Range                                        | . 1 |
|   | 1.2     | Unique Functions                                         | . 1 |
|   | 1.3     | Advanced Functions and Features                          | . 1 |
|   | 1.4     | Specifications                                           | . 2 |
|   | 1.5     | Appearance                                               | . 3 |
|   | 1.6     | Accessories                                              | .4  |
| 2 | INSTAL  | LATION                                                   | . 5 |
|   | 2.1     | Display Installation (The printer with customer display) | . 5 |
|   | 2.2     | Communication Board Replacement                          | . 7 |
|   | 2.3     | Paper Installation                                       | . 8 |
| 3 | SETTIN  | G THE PRINTER                                            | 10  |
|   | 3.1     | Using the Printer                                        | 10  |
|   | 3.2     | Connecting the Computer                                  | 10  |
|   | 3.3     | Connecting the Power Supply                              | 11  |
| 4 | SELF TE | ST                                                       | 12  |
| 5 | CONNE   | CTING THE CABLES                                         | 12  |
|   | 5.1     | Serial Interface                                         | 12  |
|   | 5.1.    | 1 RS232 (D9)                                             | 12  |
|   | 5.1.    | 2 RS232 (PHONE8C)                                        | 13  |
|   | 5.1.    | 3 RS232 (PHONE6C)                                        | 14  |
|   | 5.1.4   | 4 RS232 (PHONE4C)                                        | 15  |
|   | 5.2     | Parallel Interface                                       | 16  |
|   | 5.3     | USB Interface                                            | 17  |
|   | 5.4     | Drawer Port Definition                                   | 18  |
| 6 | DIP SWI | ТСН                                                      | 19  |
| 7 | MAINTE  | ENANCE                                                   | 21  |
| 8 | TROUBI  | LESHOOTING                                               | 22  |

#### **1 INTRODUCTION**

#### **1.1 Application Range**

The quality of easy operation, high speed and stable performance has made the printer one of the most economical and practical printing devices. It has been applied in various fields such as supermarkets, department stores, hotels, franchises, finance, telecommunications and ticket business as a receipt printer. And it could be combined with cash registers, touch-pos terminals, computers and other equipments.

There are two kinds of printers about PP7X Printer: the printer with customer display, and the printer without customer display.

#### **1.2 Unique Functions**

- X Oblique paper-sensor. Detect the paper precisely, even if the paper is stuck to the end of paper slot or the PP7X is positioned in different places (desktop or hang on the wall).
- X Unique mechanism to replace paper-cutter easily without opening the printer cover.
- Special paper cutter design (the movable cutter is on the upper side). You can easily eliminate paper jam by opening the upper cover; while using traditional printers (brand E,C) in market whose movable cutter is designed in the front seat, you must open the front cover and move the gear to withdraw the cutter manually (you cannot withdraw the cutter without opening the cover).
- With agile black mark sensor: locate printing position quickly, support detection in left and right direction. Also could connect with optional operator/customer display and function keyboard to work as a receipt and fiscal printer.
- ※ RF2.4G/RF433MHz applies Pinnacle's patented CSMA power-saving protocol (P-tooth) to establish reliable and stable many-to-many wireless communication.
- % Firstly introduced POS printer which adopts wireless communication (2.4G P-tooth, BT, and WIFI) in the market, avoiding wire clutter on the desk.
- \* The most complete options of port modules in the world. 4 types of wireless communication modules: WIFI, BT, P-tooth (2.4G Pinnacle protocol), 433MHz (100M long distance); four types of wire communication modules: RS232 port, USB port, parallel port, and Ethernet port. Customers could choose the module according to the system that they used.

#### **1.3 Advanced Functions and Features**

- ※ High print speed, max: 250mm/s(PP7XHX)
- X Unique easy-loading paper mechanism.
- X Two options: with auto-cutter mechanism (PP71X), and without auto-cutter low-price mechanism (PP70X).
- X Can be fixed on wall. And can work with big paper roll outside to reduce changing paper frequency.

# 1.4 Specifications

| Optional type |                     | PP721MX                                                          | PP721HX                                         | PP71MX               | PP71HX  |  |  |  |
|---------------|---------------------|------------------------------------------------------------------|-------------------------------------------------|----------------------|---------|--|--|--|
| Speed         |                     | 150mm/s                                                          | 250mm/s                                         | 150mm/s              | 250mm/s |  |  |  |
| Power Sup     | ply                 | DC24V /2A                                                        |                                                 |                      |         |  |  |  |
| Print Meth    | od                  |                                                                  | thern                                           | nal print            |         |  |  |  |
| Resolution    |                     |                                                                  | 20                                              | )3dpi                |         |  |  |  |
|               | Paper type          |                                                                  | Thern                                           | nal paper            |         |  |  |  |
| Paper         | Paper width         | 57.5                                                             | ±0.5mm                                          | 79.5±                | 0.5mm   |  |  |  |
|               | Paper roll diameter |                                                                  | 80                                              | Omm                  |         |  |  |  |
| Paper insta   | llation type        | Unique mecha                                                     | nism that make pap                              | er installation easi | ly      |  |  |  |
|               | Classes stars and   | ANK character                                                    | r set, Chinese GB23                             | 312,                 |         |  |  |  |
| Character     | Character set       | Traditional Ch                                                   | inese BIG5, 12×24                               | dots, 24×24 dots     |         |  |  |  |
| print         | Number of columns   | 48 columns                                                       |                                                 |                      |         |  |  |  |
| Dereede tu    |                     |                                                                  | UPC-A, UPC-E, Code128, EAN128.Jan8, Jan13(EAN), |                      |         |  |  |  |
| Barcode type  |                     | Interleaved 2 of 45, Codabar                                     |                                                 |                      |         |  |  |  |
| Data receiv   | ving buffer         | 4KB                                                              |                                                 |                      |         |  |  |  |
| Flash mem     | ory                 | 8Mbit                                                            |                                                 |                      |         |  |  |  |
| Ontional fi   | unation             | Fiscal (with operator and customer display), customer display,   |                                                 |                      |         |  |  |  |
| Optional It   |                     | operator display, black mark detector, GPRS module               |                                                 |                      |         |  |  |  |
| Interface     |                     | Ethernet, parallel, RS232, USB, WiFi, BT, P-tooth                |                                                 |                      |         |  |  |  |
| Cash draw     | er driver           | 2 ports (compatible with EPSON)                                  |                                                 |                      |         |  |  |  |
| Drintor hoo   | d life              | 150km (recommend to use high quality thermal paper, such as OJI, |                                                 |                      |         |  |  |  |
|               |                     | PD-160R or Aclas paper.)                                         |                                                 |                      |         |  |  |  |
| Paper-cutte   | er life             | 500,000 times                                                    |                                                 |                      |         |  |  |  |
| Cash draw     | er impulse          | DC 24V/1A                                                        |                                                 |                      |         |  |  |  |
| Work Tem      | perature            | 0°C ~ 40°C                                                       |                                                 |                      |         |  |  |  |
| Work Hum      | iidity              | 5%R.H. ~ 90%R.H.                                                 |                                                 |                      |         |  |  |  |
| Driver        |                     | Win9X, WinME, Win2000, WinNT, WinXP, compatible with EPSON       |                                                 |                      |         |  |  |  |
| Printing co   | ommand              | Compatible with command ESC/POS                                  |                                                 |                      |         |  |  |  |
| Size          |                     | The printer wi                                                   | th customer display                             | : 226.5*176*208m     | m;      |  |  |  |
| 5120          |                     | The printer without customer display: 196.5*145*135mm            |                                                 |                      |         |  |  |  |

# 1.5 Appearance

The printer with customer display:

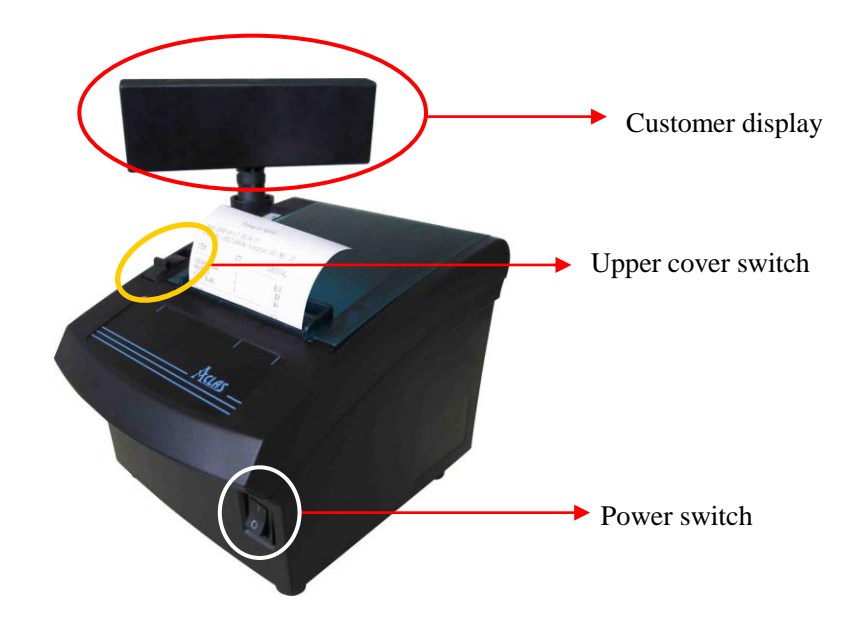

The printer without customer display:

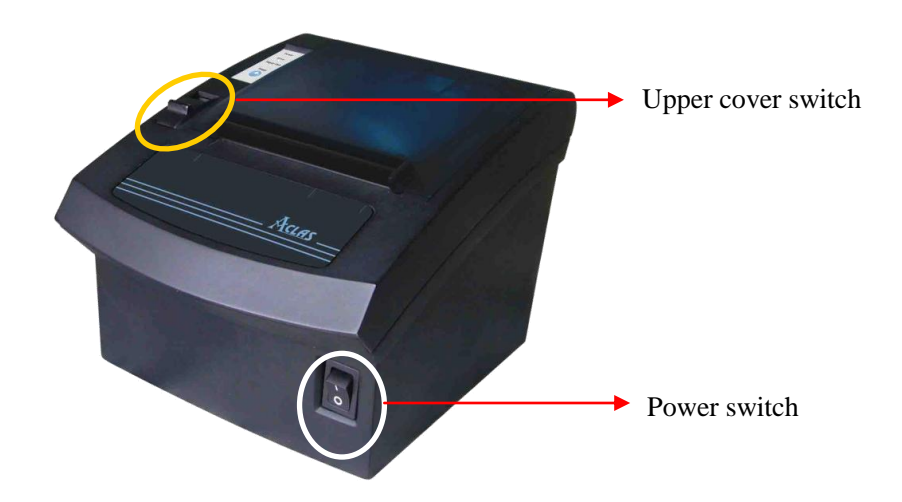

#### **1.6 Accessories**

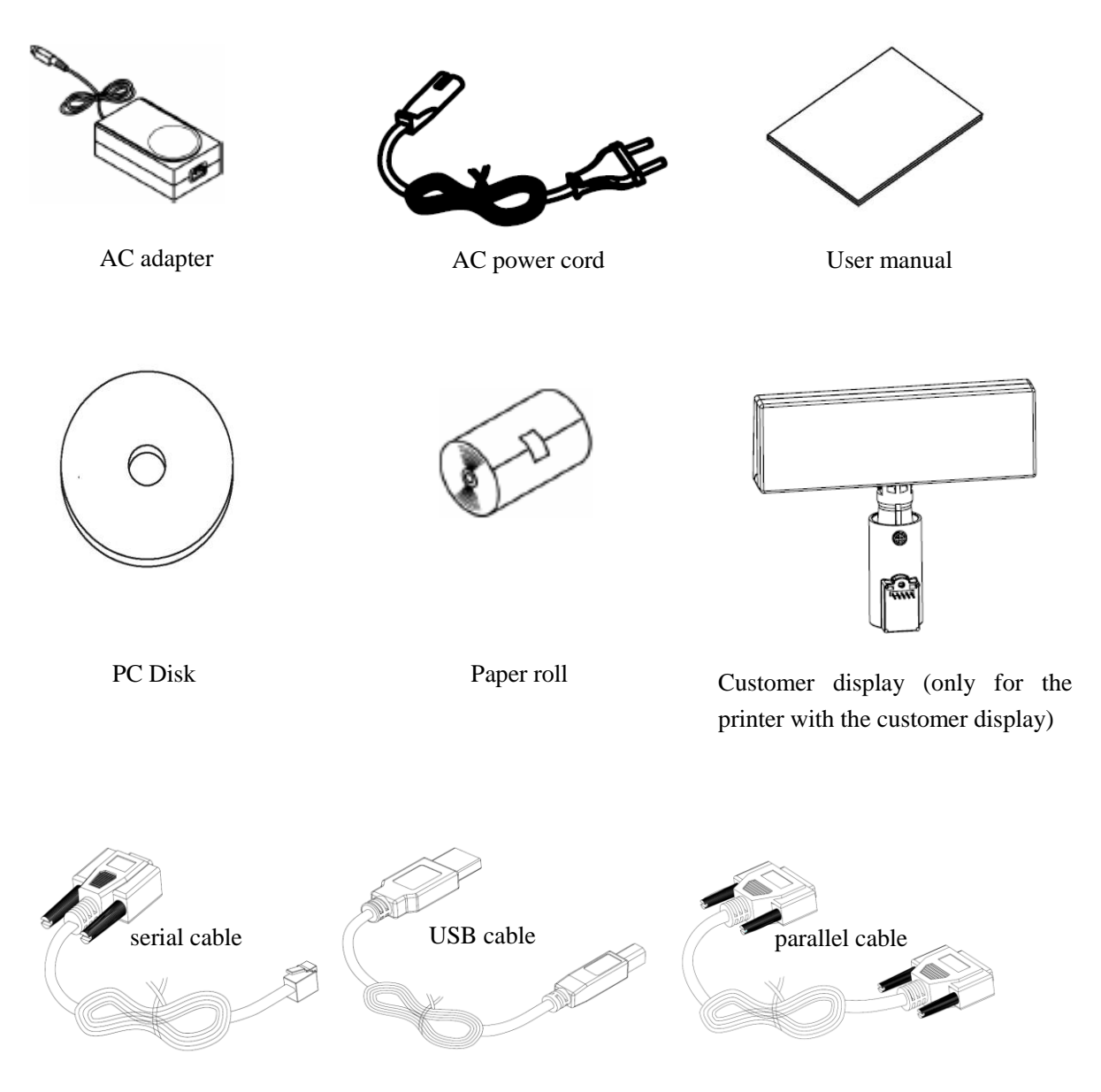

Communication cable (Different types of printer will match with different kinds of cable.)

# **2** INSTALLATION

# 2.1 Display Installation (The printer with customer display)

Install customer display before using the PP7X printer.

(1) Press printer upper cover button upwards to open the printer cover as picture1.

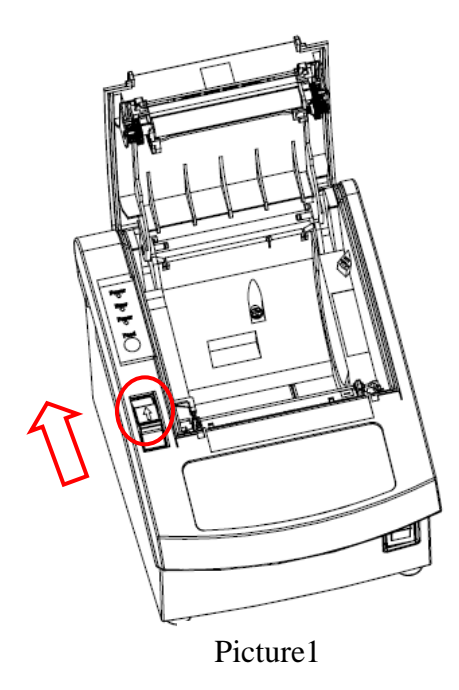

(2) Install the customer display via the interface as picture 2.

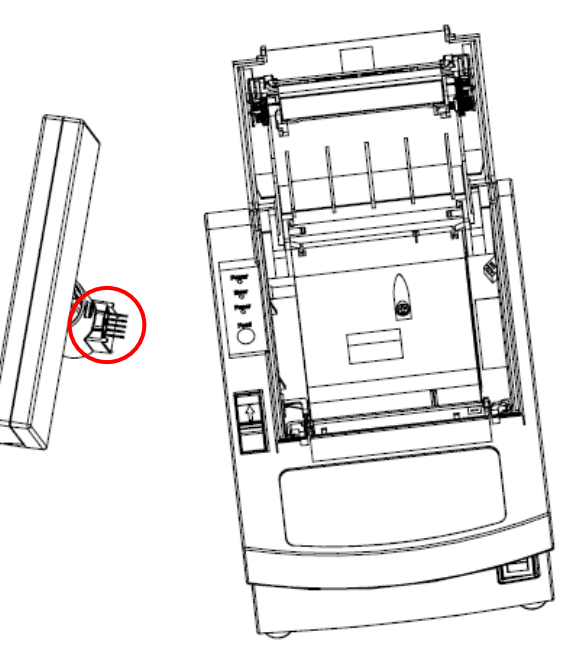

Picture 2

(3) Use screwdriver to lock the customer with screw tightly as picture 3.

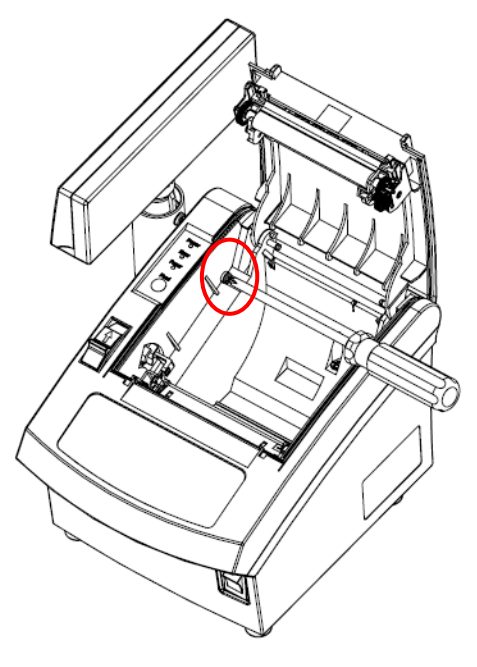

Picture 3

#### 2.2 Communication Board Replacement

Note: Make sure that PP7X is powered off when you are changing the communication board. Power off PP7X for more than 10s, then the communication board can be replaced.

(1) Use cross screwdriver to unscrew the two screws of the communication board as picture 4.

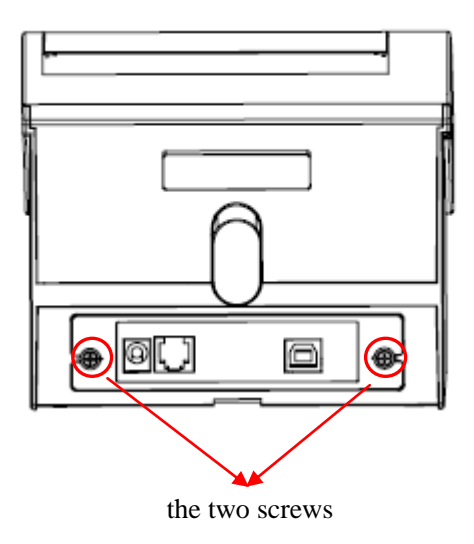

Picture4

(2) Take off the communication board and replace it as picture 5.

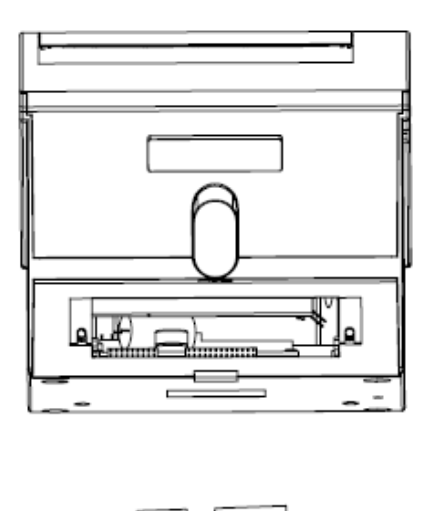

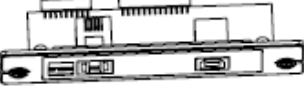

Picture 5

(3) Install the new communication board along the slot, lock the two screws. We suggest that you should tighten the two screws side by side to avoid damaging the main board.

Note: Don't press the communication board if it does not at the same level with the printer.

#### 2.3 Paper Installation

Note: Bad quality thermal paper with rough surface and low sensetivity may reduce the life time of the printer head, please use high quality thermal paper, such as OJI, PD-160R or Aclas paper.

- (1) Make sure that the printer is not receiving data; otherwise, data may be lost.
- (2) Open the printer upper cover by pressing the cover button as picture 6.

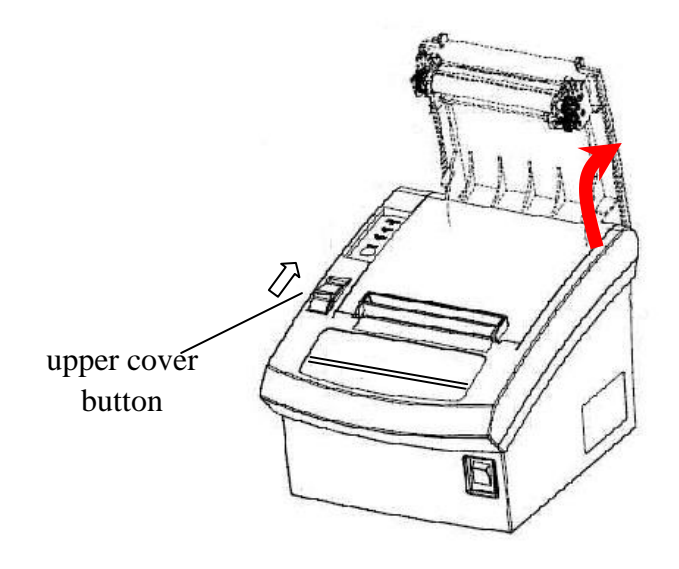

Picture 6

(3) Insert the paper roll to the printer as picture 7.

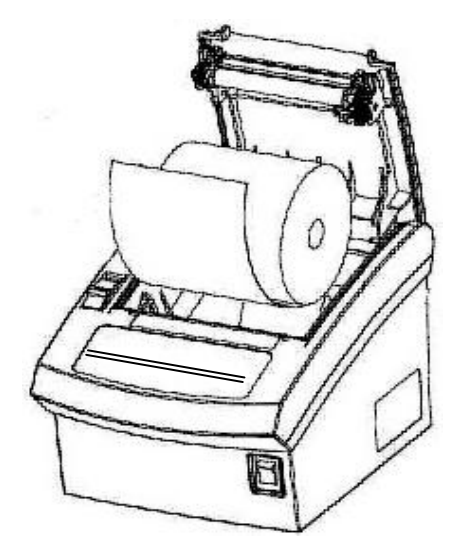

Picture 7

(4) Be sure to note the correct direction thats the paper comes off the roll shown as picture 8.

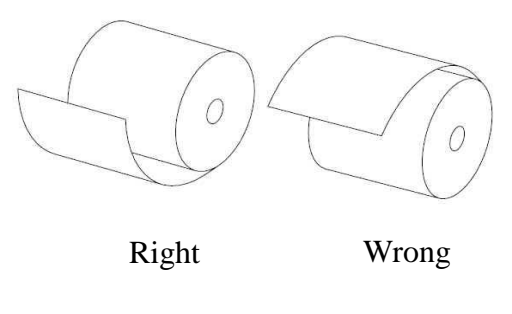

Picture 8

(5) Pull out a small amount of paper to make it parallel with the alignment line as picture 9, and then close the upper cover by pressing its front middle part until you hear a 'click' sound.

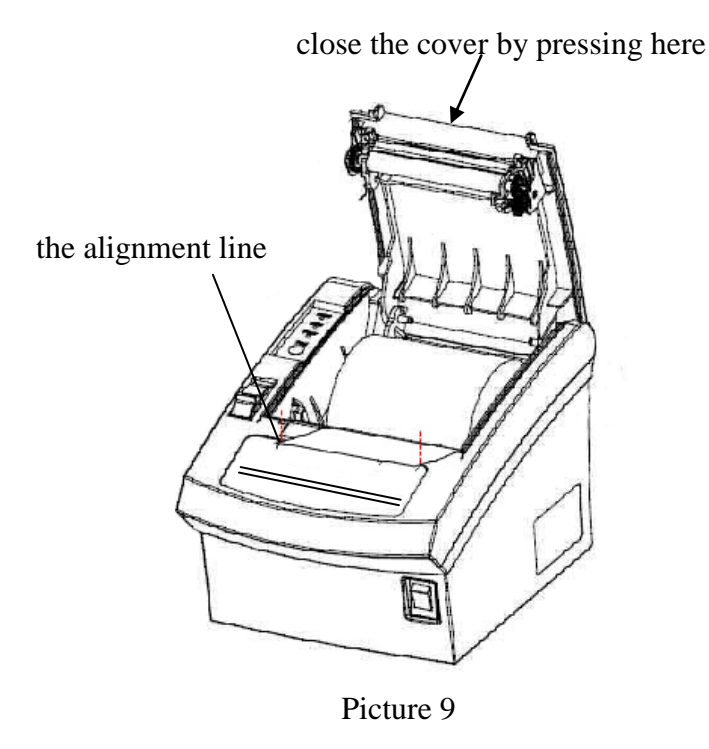

(6) After closing the upper cover, tear off the paper as picture 10.

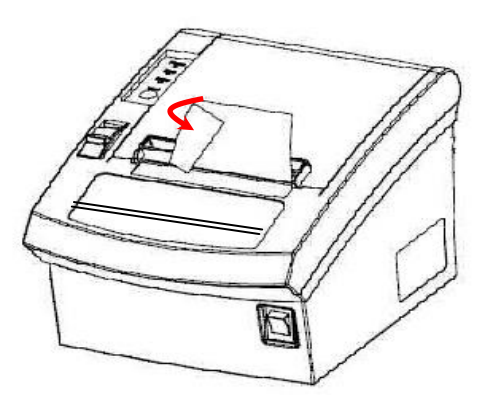

Picture 10

### **3** SETTING THE PRINTER

#### 3.1 Using the Printer

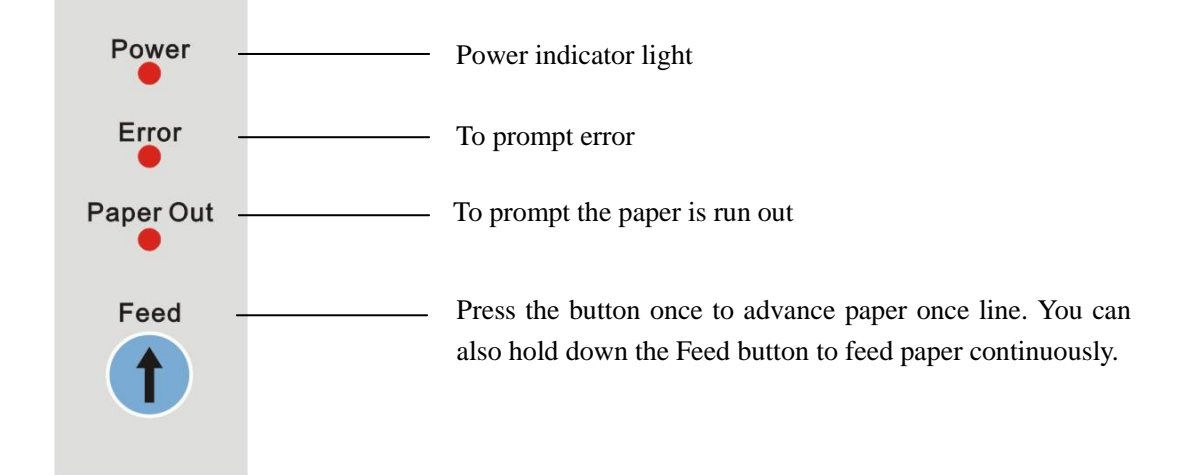

#### 3.2 Connecting the Computer

- (1) Power off the printer.
- (2) Plug the communication cable securely into the printer, then attach the other end of the cable to the computer.
- (3) If the cable connector is shown as picture 11, tighten the two screws on both sides of the cable connector after connecting.

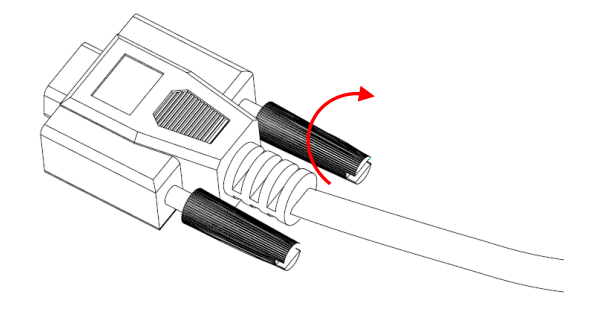

Picture 11

### **3.3** Connecting the Power Supply

#### **※ CAUTIONS**

When connecting or disconnecting the power supply from the printer, make sure that the power supply is not plugged into an electrical outlet. Otherwise you may damage the power supply or the printer.

If the power supply's rated voltage and your outlet's voltage do not match, contact your dealer for assistance. Do not plug in the power cord. Otherwise, you may damage the power supply or the printer.

- (1) Make sure that the printer's power switch is turned off, and the power supply's power cord is unplugged from the electrical outlet.
- (2) Check the label on the power supply to make sure that the voltage required by the power supply matches that of your electrical outlet.
- (3) Plug in the power supply's cable as picture 12.

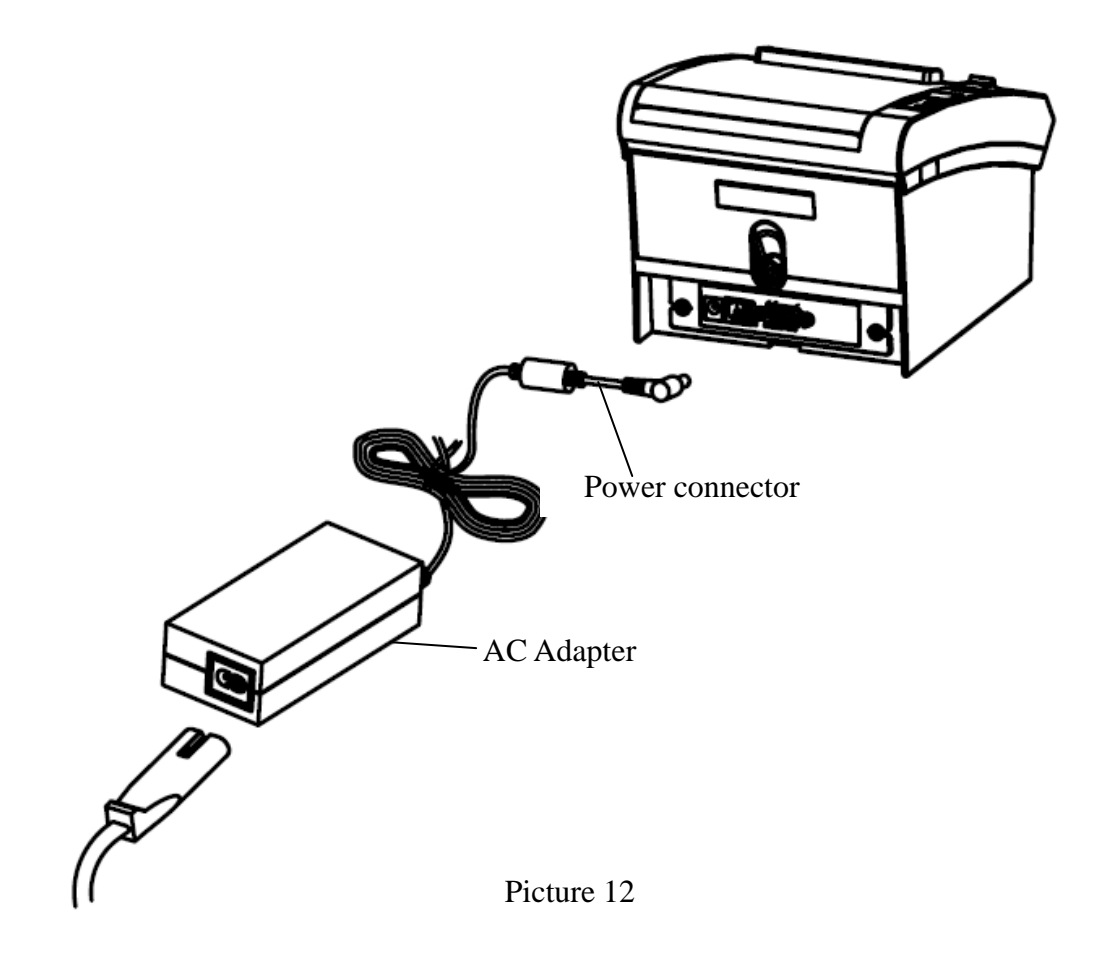

#### **4 SELF TEST**

Press key 'Feed' and hold it, and then power on the machine at the same time, it will print a piece of Test Page. The information of this Test Page includes the printer's model, version, IP address (Ethernet port), ID and the default setting of the dip switch when leave factory.

#### **5** CONNECTING THE CABLES

NOTE: Before connecting any of the cables, make sure that both the printer and the host are turned off.

#### 5.1 Serial Interface

There are four kinds of serial interface. Details are as follows:

#### 5.1.1 RS232 (D9)

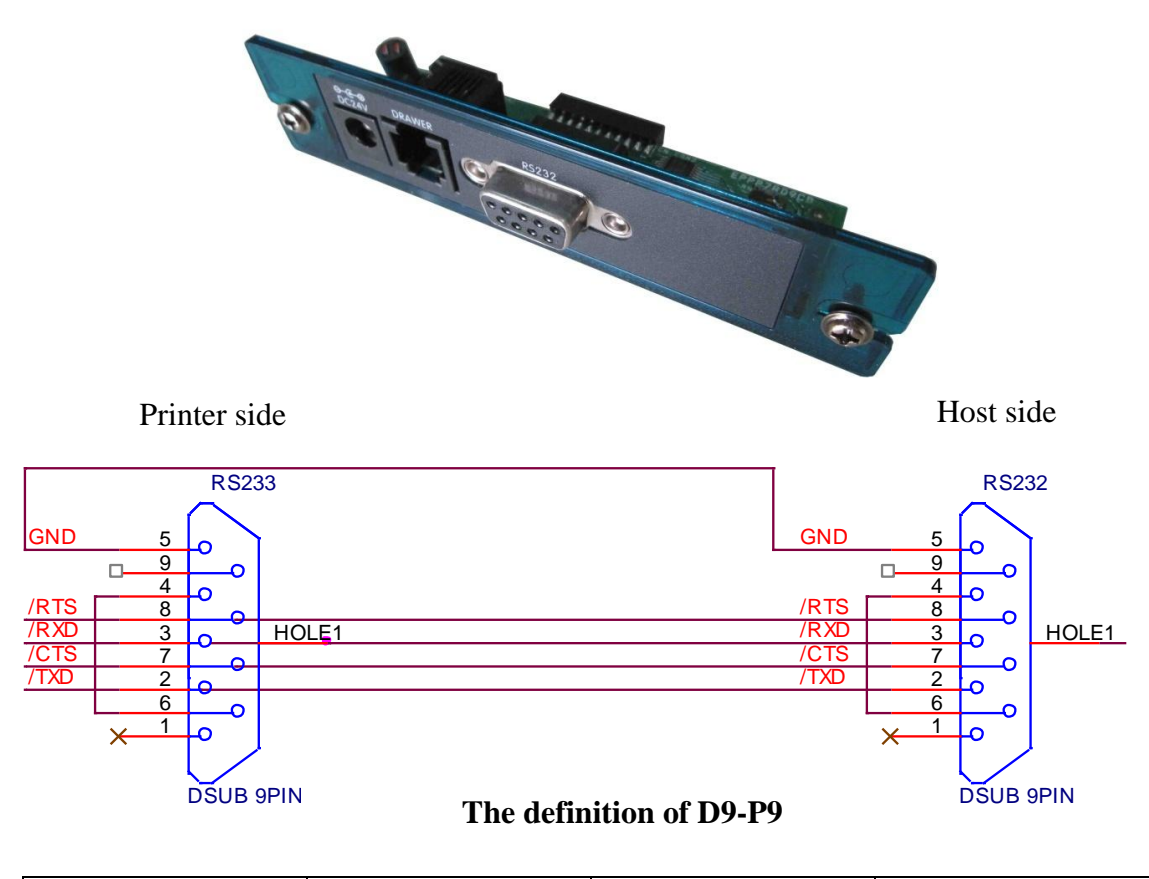

| Pin No. | Signal Name | Direction | Function      |
|---------|-------------|-----------|---------------|
| 2       | TXD         | Output    | Transmit Data |
| 3       | RXD         | Input     | Receive Data  |
| 5       | GND         |           | Frame Ground  |
| 7       | CTS         | Input     | Clear to Send |
| 8       | RTS         | Output    | Ready To Send |

#### 5.1.2 RS232 (PHONE8C)

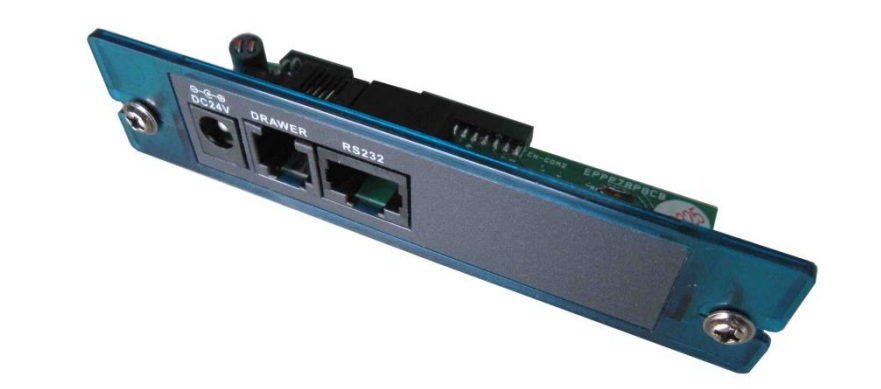

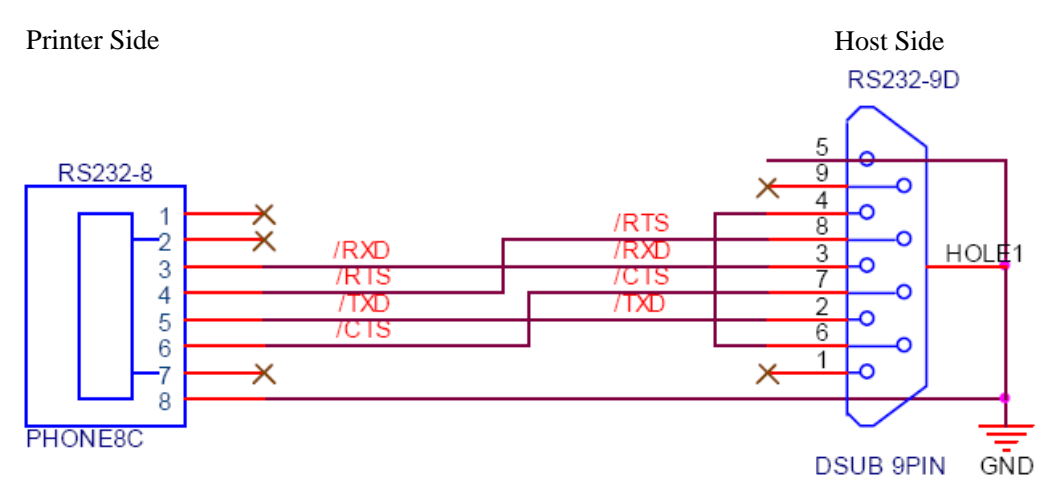

The Definition of D9-P8

Note: Users could install a network connector (8-8) to extend the D9-P8 communication cable freely.

| Pin No. | Signal Name | Direction | Function      |
|---------|-------------|-----------|---------------|
| 3       | RXD         | Input     | Receive Data  |
| 4       | RTS         | Output    | Ready To Send |
| 5       | TXD         | Output    | Transmit Data |
| 6       | CTS         | Input     | Clear to Send |
| 8       | GND         |           | Frame Ground  |

#### 5.1.3 RS232 (PHONE6C)

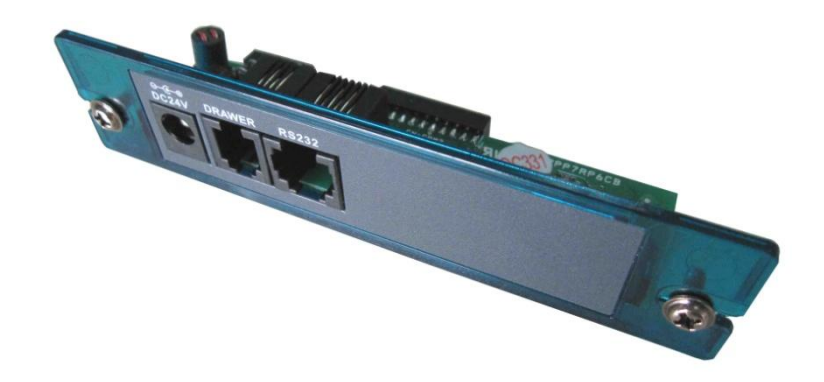

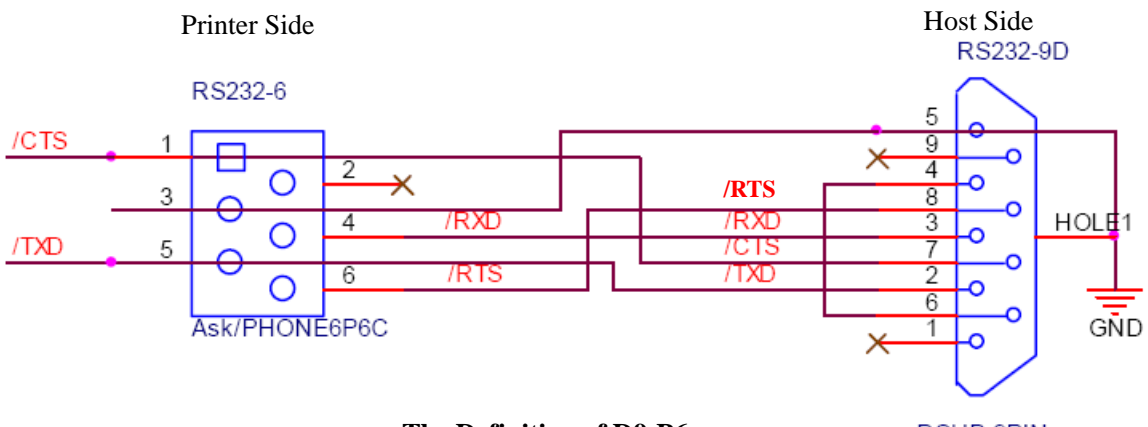

The Definition of D9-P6

DSUB 9PIN

| Pin No. | Signal Name | Direction | Function      |
|---------|-------------|-----------|---------------|
| 1       | CTS         | Input     | Clear to Send |
| 3       | GND         |           | Frame Ground  |
| 4       | RXD         | Output    | Receive Data  |
| 5       | TXD         | Output    | Transmit Data |
| 6       | RTS         | Output    | Ready to Send |

### 5.1.4 RS232 (PHONE4C)

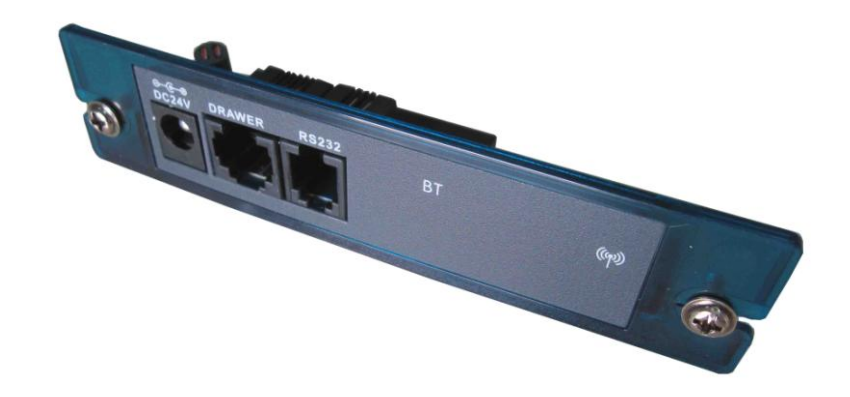

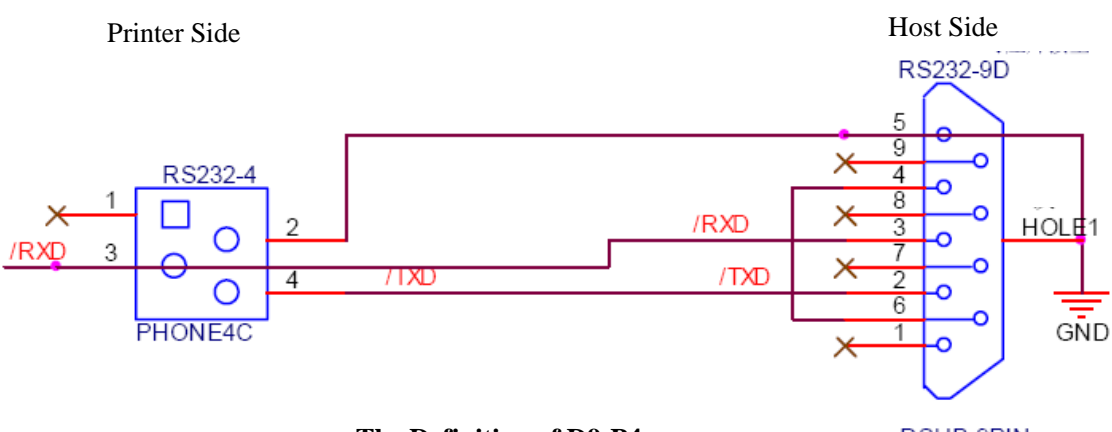

The Definition of D9-P4

DSUB 9PIN

| Pin No. | Signal Name | Direction | Function      |
|---------|-------------|-----------|---------------|
| 2       | GND         |           | Frame Ground  |
| 3       | RXD         | Input     | Receive Data  |
| 4       | TXD         | Output    | Transmit Data |

# 5.2 Parallel Interface

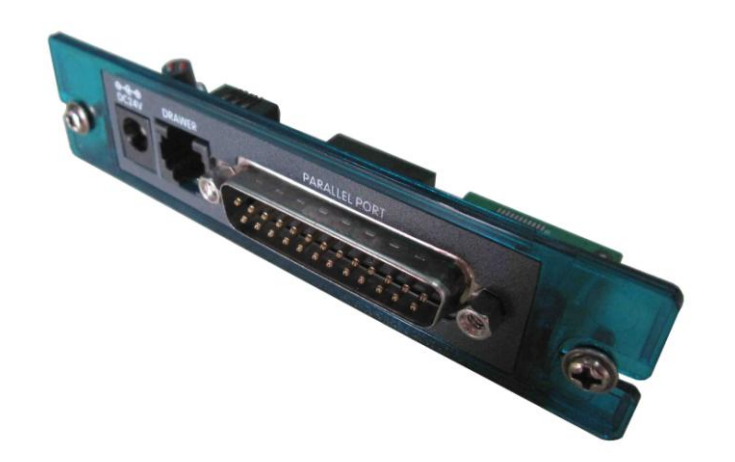

|            | CHA     | ssis-gi          | ND  |                     |            | C     | CHAS | ssis-Gi<br>∠t | ND  |                   |                 |
|------------|---------|------------------|-----|---------------------|------------|-------|------|---------------|-----|-------------------|-----------------|
|            | J1      | Hole             |     |                     |            | J2    |      | Hole          |     |                   |                 |
| PrnStrobe  | 1       | $\left[ \right]$ |     |                     | PrnStrobe  | (TN)  | 1    |               | 1   |                   |                 |
|            | (IN)    | ••               | 14  | PrnAutoFeed         |            | (11)  |      | •             | 14  | (IN) <sup>P</sup> | rnAutoFeed      |
| PrnData0   | 2       | • •              | (   | EN)<br>BroEoult     | PrnData0   | (IN)  | 2    | • •           |     |                   | DroEoult        |
| PrnData1   | (IN) 3  | •                | 15  | רוורמעונ<br>סנוייי) | PrnData1   | (TN)  | 2    | •             | 15  | (001              | ) FIIIFault     |
|            | (IN)    | •                | 16  | PrnInit             |            | (11)  | 5    | •             | 16  | (IN)              | PrnInit         |
| PrnData2   | 4       | • •              | (:  | IN)                 | PrnData2   | (IN)  | 4    | • •           |     |                   | Des O a la atla |
| PmData3    | (IN)    | •                | 17  | PrnSelectin         | PrnData3   | (TN)  | E    | •             | 17  | (IN)              | PrnSelectin     |
| Theatae    | (IN)    | •                | 18  | GND                 | 1 mbdddo   | (11)  | 5    | •             | 18  |                   | GND             |
| PrnData4   | 6       | •                |     | 0.10                | PrnData4   | (IN)  | 6    | •             |     |                   | -               |
| PrnData5   | (IN)    | <sup>™</sup> ●   | 19  | GND                 | PrnData5   | (     | -    | - <b>•</b>    | 19  |                   | GND             |
| THEATAS    | (TN)    | •                | 20  | GND                 | Tinbatas   | (114) |      | •             | 20  |                   | GND             |
| PrnData6   |         |                  |     |                     | PrnData6   | (IN)  | 8    | •             |     |                   |                 |
| Dro Data 7 | (IN)    | <b>`</b> ●       | 21  | GND                 | Dro Data 7 | (===) |      | <b>~</b> •    | 21  |                   | GND             |
| PrinData/  | (TN) 9  | •                | 22  | GND                 | PrinDatar  | (IN)  | 9    | •             | 22  |                   | GND             |
| PrnAck     | 10      | •                | 22  |                     | PrnAck     | (OUT) | 10   | ••            |     |                   |                 |
|            | (OUT)   | •                | 23  | GND                 |            |       |      | <b>`</b> •    | 23  |                   | GND             |
| PrnBusy    | (01177) | •                | 24  | GND                 | PrnBusy    | (OUT  | 11   | •             |     |                   | GND             |
| PrnErr     | (001)   | •                | -74 | GND                 | PrnErr     | (OUT) | 12   | •             | -74 |                   | OND             |
|            | (OUT)   | •                | 25  | GND                 |            | ,,    |      | <b>~</b> •    | 25  |                   | GND             |
| PrnSelect  | 13      | • -              |     |                     | PrnSelect  | (OUT) | 13   | •             |     |                   |                 |
|            | (001)   | ι /              |     |                     |            |       |      |               | ·   |                   |                 |
|            |         | J 25             | PIN |                     |            |       |      | J 25          | PIN |                   |                 |
|            |         | Φ                |     |                     |            |       |      | e             |     |                   |                 |
|            |         | 웃                |     |                     |            |       |      | ¥7            |     |                   |                 |
|            |         |                  |     |                     |            | 0     | HAS  | sisis-G       | ND  |                   |                 |
|            | CHA     | SSIS-G           | ND  |                     |            |       |      |               |     |                   |                 |

| Pin No. | Source       | Compatibility<br>Mode | Nibble Mode | Byte Mode |
|---------|--------------|-----------------------|-------------|-----------|
| 1       | Host         | nStrobe               | HostClk     | HostClk   |
| 2       | Host/Printer | Data 0                | -           | Data 0    |
| 3       | Host/Printer | Data 1                | -           | Data 1    |
| 4       | Host/Printer | Data 2                | -           | Data 2    |
| 5       | Host/Printer | Data 3                | -           | Data 3    |
| 6       | Host/Printer | Data 4                | -           | Data 4    |
| 7       | Host/Printer | Data 5                | -           | Data 5    |
| 8       | Host/Printer | Data 6                | -           | Data 6    |

| Pin No. | Source       | Compatibility<br>Mode | Nibble Mode        | Byte Mode   |
|---------|--------------|-----------------------|--------------------|-------------|
| 9       | Host/Printer | Data 7                | -                  | Data 7      |
| 10      | Printer      | nAck                  | PtrClk             | PtrClk      |
| 11      | Printer      | Busy                  | PtrBusy/Data3,7    | PtrBusy     |
| 12      | Printer      | PError                | AckDataReq/Data2.6 | AckDataReq  |
| 13      | Printer      | Select                | Xflag/Data1,5      | Xflag       |
| 14      | Host         | nAutoFd               | HostBusy           | HostBusy    |
| 15      | Printer      | nFault                | nDataAvail/Data0,4 | nDataAvail  |
| 16      | Host         | nInit                 | nInit              | nInit       |
| 17      | Host         | nSelectIn             | 1284-Active        | 1284-Active |
| 18~25   |              | GND                   | GND                | GND         |

#### 5.3 USB Interface

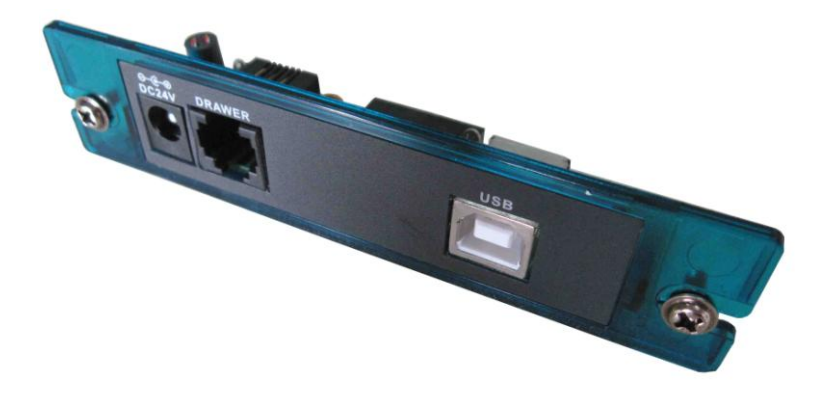

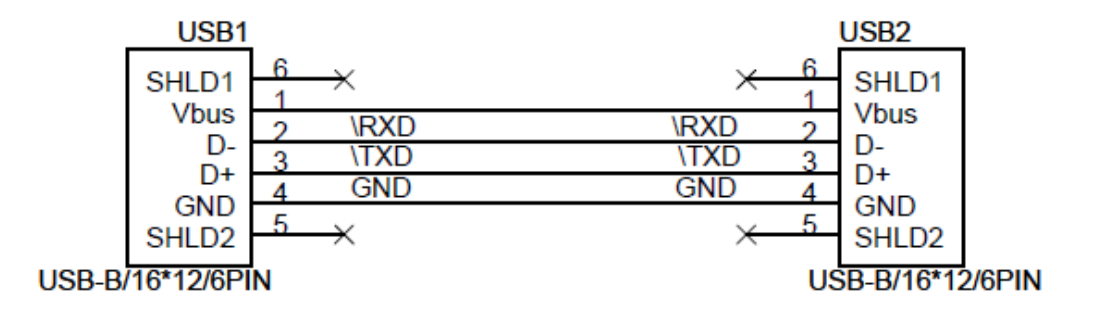

| Pin No. | Signal Name | Function       |
|---------|-------------|----------------|
| Shell   | Shield      | Frame Ground   |
| 1       | VBUS        | Host Power     |
| 2       | D           | Data Line (D-) |
| 3       | D           | Data Line (D+) |
| 4       | GND         | Signal Ground  |

### **5.4 Drawer Port Definition**

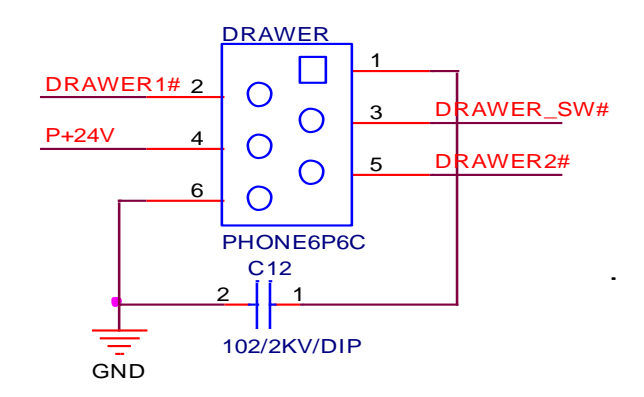

| Pin No. | Signal name                    | Direction |
|---------|--------------------------------|-----------|
| 1       | Frame ground                   | -         |
| 2       | Drawer kick-out drive signal 1 | Output    |
| 3       | Drawer open/close signal       | Input     |
| 4       | +24V                           | -         |
| 5       | Drawer kick-out drive signal 2 | Output    |
| 6       | Signal ground                  | -         |

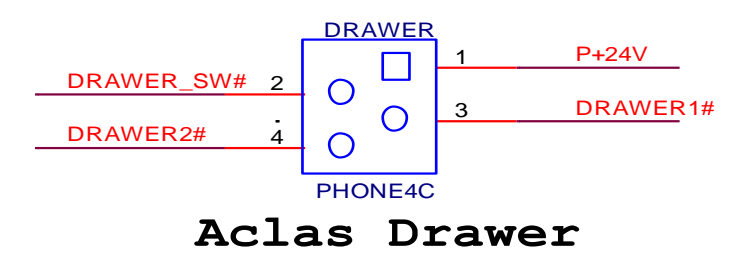

| Pin No. | Pin No. Signal name            |        |
|---------|--------------------------------|--------|
| 1       | +24V                           | -      |
| 2       | Drawer open/close signal       | Input  |
| 3       | Drawer kick-out drive signal 1 | Output |
| 4       | Drawer kick-out drive signal 2 | Output |

# 6 DIP SWITCH

> The communication port module is with dip switch, please refer to the picture below:

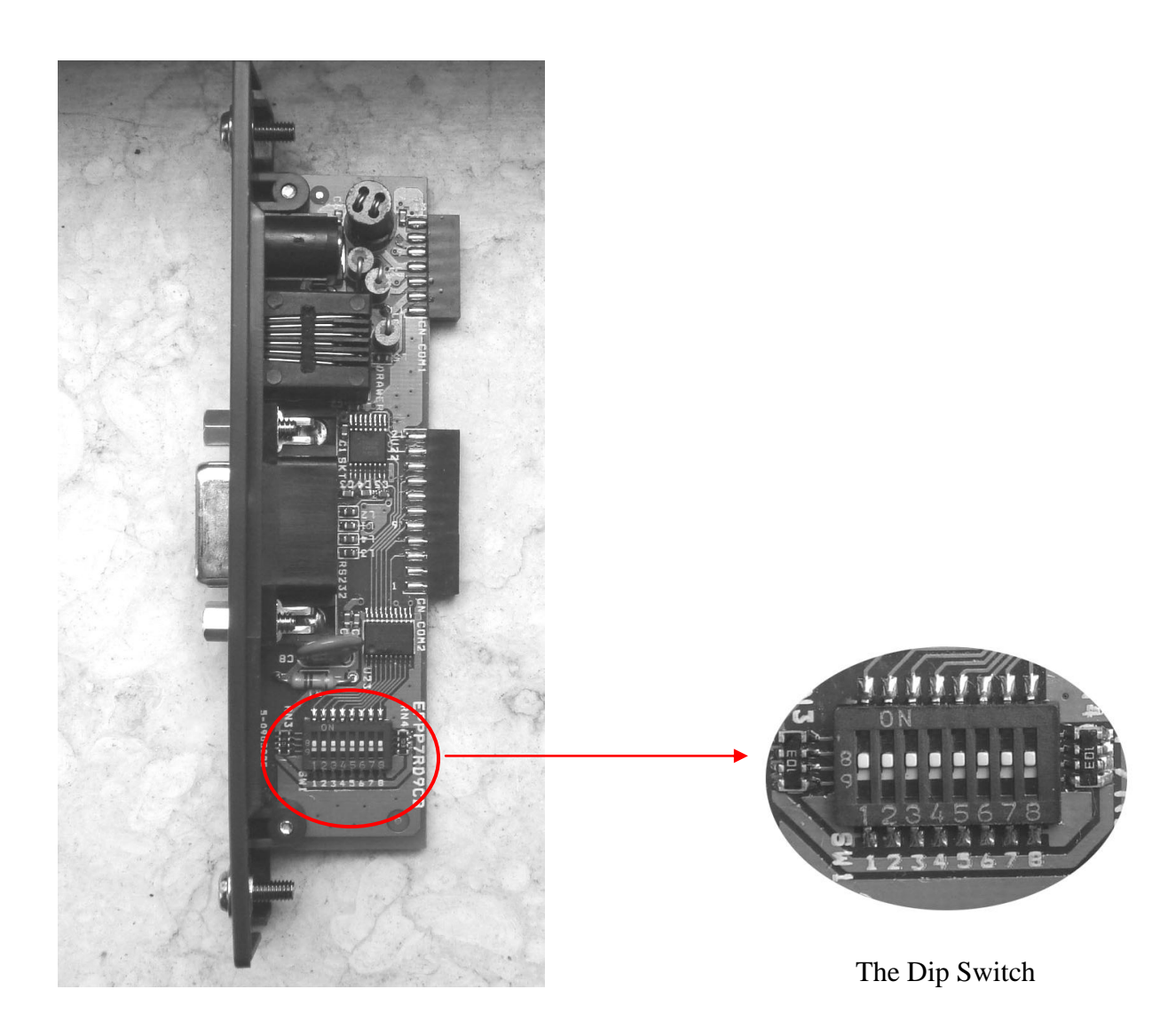

> There are 8 Dip Switch altogether, each switch has its own function, please refer to the diagram below:

| DIP-8 | Function                     | ON    | OFF  |
|-------|------------------------------|-------|------|
| SW-1  | Select cutter                | Yes   | No   |
| SW-2  | Select buzzer                | Yes   | No   |
| SW-3  | Reserve                      |       |      |
| SW-4  | Select hardware flow control | Yes   | No   |
| SW-5  | Select print density         | Light | Dark |
| SW-6  | Select print density         | Light | Dark |
| SW-7  | Select baudrate              |       |      |
| SW-8  | Select baudrate              |       |      |

a) SW-5 and SW-6 are used to set print density, the on/off status of SW-5 and SW-6 is able to compose different density. Please refer to the table below:

| SW 5   | SW-6 | Heat  | Donaitre     |  |
|--------|------|-------|--------------|--|
| 5 44-5 |      | Time  |              |  |
| ON     | ON   | 600us | Dark         |  |
| ON     | OFF  | 500us | Middle Dark  |  |
| OFF    | ON   | 420us | Middle Light |  |
| OFF    | OFF  | 360us | Light        |  |

NOTE: We suggest that you should not select 'dark' density level, or it may reduce the life time of the printer head for 15%.

b) SW-7 and SW-8 are used to control baudrate, the on/off status of SW-7 and SW-8 is able to compose different baudrate. Please refer to the diagram below:

| SW-8 | SW-7 | Baudrate |
|------|------|----------|
| ON   | ON   | 9600     |
| ON   | OFF  | 19200    |
| OFF  | ON   | 38400    |
| OFF  | OFF  | 115200   |

NOTE:

- 1) As for the Dip Switch is relatively tiny, yet we need some tools that are relatively tiny to switch them, for example, the head of ball pen or pencil.
- 2) Press key 'Feed' and hold it, and start the machine at the same time, it will print a piece of Test Page. The function of the dip switch is based on the information of this Test Page.
- 3) The baudrate of wireless 2.4G/wireless 433 printer is fixed at 9600 and that of the USB printer is 460800. The two kinds of baudrate could not set via the dip switch.

## 7 MAINTENANCE

Paper dust inside the printer may lower the printer quality. The thermal printer head is probably dirty, if part of letters is not printed distinctly. Please follow steps below to clean the printer head.

# Note: If the dust is not cleaned in time, it will lead to defective cooling. High-quality thermal paper is able to reduce the possibility of polluting the printer head, and almost no need to clean it.

- (1) Open the printer cover and remove the paper if exists.
- (2) Clean the printer head with a cotton swab moistened with alcohol solvent.
- (3) Clean the platen roller and paper end sensor with cotton swab moistened with water.
- (4) Insert a paper roll and close the printer cover.

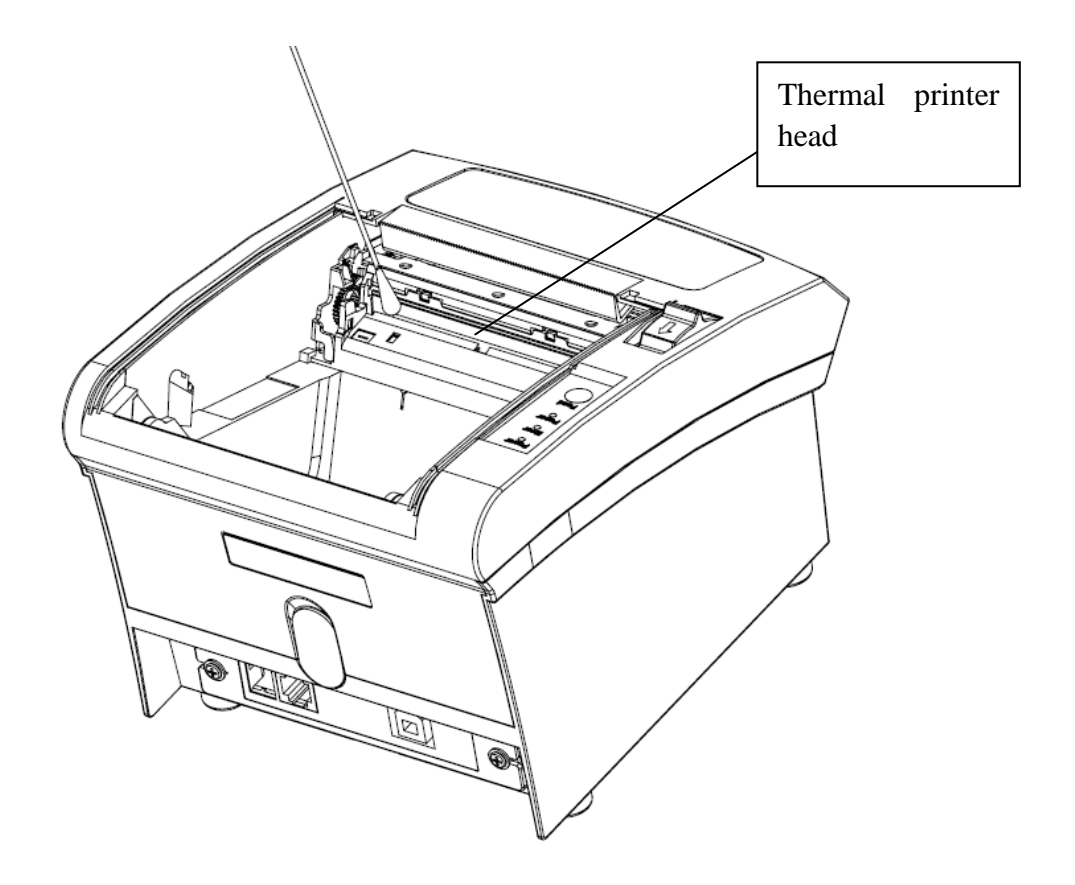

Attention:

- > Do not touch the thermal printer head.
- > The paper cutter will become blunt after a period of time. Please ask the maintenance man to replace the paper cutter in time. When the maintenance doesn't arrive, users could tear the paper with their hands and close the function of cutting paper automatically via dip switch (please refer to chapter 6 for more detail).

## 8 TROUBLESHOOTING

#### 1) Paper is near end or used up.

If the paper is near end or used up, the "Paper out" and "Power" indicator light will be illuminated at the same time. In this case, the printer will stop printing. And then install a new paper roll, the printer will continue printing.

#### 2) The printer could self-test but could not print.

- a. Make sure the connection cable between the PC and the printer connects securely.
- b. Make sure the connecting port of the printer is not being used. Otherwise, remove the port.
- c. If the problem still exists, contact our after-sales service center.

#### 3) Removing paper deviation

Press paper feed key to feed paper, by which the printer will adjust the paper automatically; otherwise, please turn the power off, open paper cover to reinstall paper.

# Note: Using high quality of thermal paper with standard width and smooth surface could avoid paper deviation.

#### 4) The printed character is unclear.

- a. Check that the thermal printer head is clean enough. Otherwise, please refer to Chapter 7 to clean it.
- b. Make sure the used paper meets the required specification, please refer to Chapter 1.4.

# Note: Using high quality of thermal paper with standard width and smooth surface could avoid this problem. If the problem still exists, contact our after-sales service center.

#### 5) Some columns could not be printed.

- a. Make sure the printer head is not stuck with dust. Otherwise, please refer to Chapter 7 to clean it.
- b. Make sure there is not a paper jam. If there is, remove it.
- c. If the problem still exists, contact our after-sales service center.

#### 6) Paper feeding unsteadily

- a. Make sure the rubber platen is not stuck with foreign matter. If not, clean it with cotton swab with water.
- b. If the problem still exists, make sure the motor gear of the platen is not broken. If not, contact our after-sales service center.

#### 7) Removing a paper jam

- a. Turn the power off.
- b. Open paper cover, remove the jammed paper.
- c. Reinstall paper to the printer correctly, close paper cover. Make sure the paper cover is closed securely (refer to Chapter 2.3 (5)). Otherwise, paper-cutter may lock.

#### Note: Using high quality of thermal paper with standard width and smooth surface could avoid paper jams.

#### 8) Removing paper-cutter lock

- a. Check the upper cover is closed well. If not, push hard on the cover until it reach its work position. Then the printer will perform cutter-retract automatically until the cutter retracts to its normal position.
- b. Repower on the printer, by which the cutter will back to its normal position.

# Note: Close the upper cover securely could avoid paper-cutter lock. If the problem still exists, contact our after-sales service center.

#### 9) The temperature of the printer head is too high.

Power off the printer, and then restart it until the temperature is cooling down.

# PINNACLE TECHNOLOGY CORP.

Head Office: 4F, NO.270, Sec 3, Nan-kang Road, Taipei, Taiwan Factory 1: North 4th Floor, Guangxia Building, Torch High-Tech Zone, Xiamen, China Factory 2: No.1, Fangshannan Road, Xiang'an Industrial Zone, Xiamen, China

**DPP701ENV2-22**